1. メニューの選択

右上の「ログイン」ボタンを押してください。

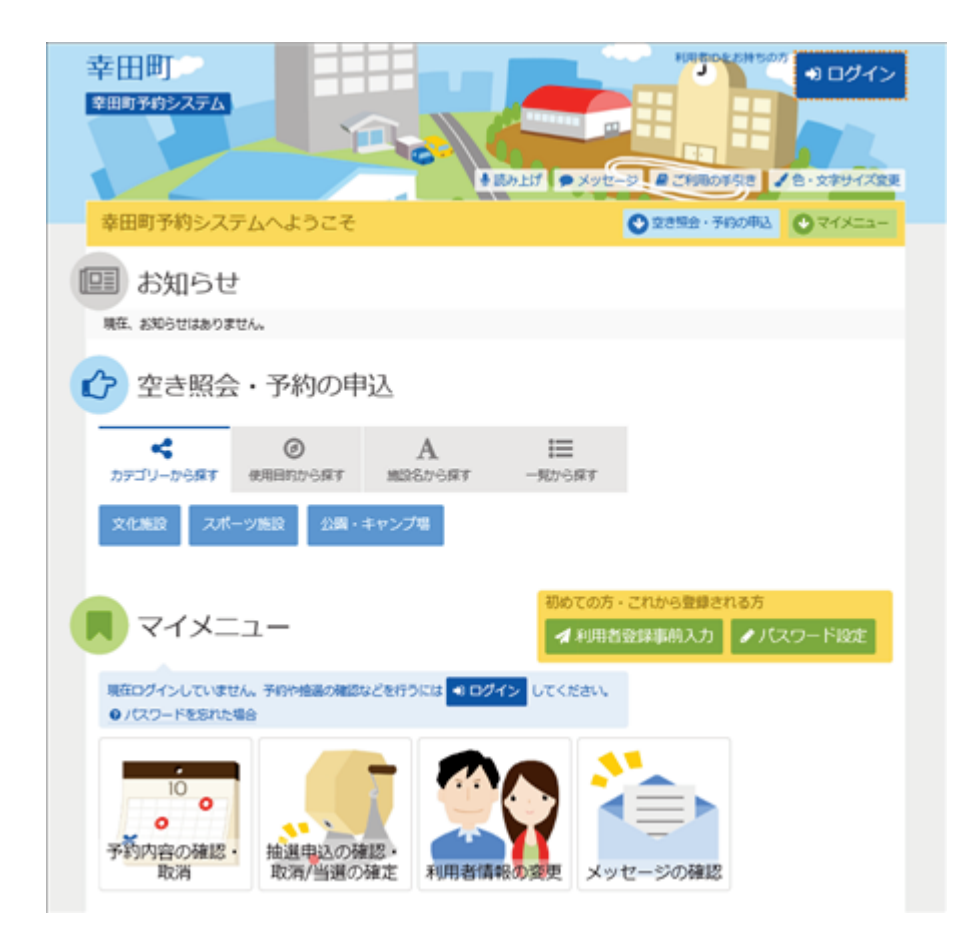

2. ログイン

利用者IDとパスワードを入力し、「ログイン」ボタンを押してください。ただし、既にログインしている場合、ログインは不要ですので"4"にお進み下さい。

| 幸田町<br>#3893992254                                                                                                    |                              |
|----------------------------------------------------------------------------------------------------|------------------------------|
| ログイン<br>利用者のとバスワードを入力して「ログイン」ボタンを押してください。                                                                                                    |                              |
| ▲ 利用者ID 0000020 ペ、パスワード ・・・・・・                                                                                                    | ノスワード設定がお済みでない方<br>● パスワード設定 |
| ●ご初期にあたって<br>このシステムで振設を予約するためには、利用者登録が必要です。<br>利用者登録が返済みの方で、初めてシステムを利用される方は、面面も上の「パスワード<br>ポクンを使して、パスワートを設定してください。<br>利用者登録が必済みでない方(利用者IDのない方)は、ご利用になる施設で利用者登録<br>します。 | 設定」の<br>生お願い                 |
| ★ X=1-                                                                                                    | ● ログイン                       |

3. メッセージ

未読のメッセージがある場合は、メッセージが表示されます。ここでは、「×」ボタンを押してください。

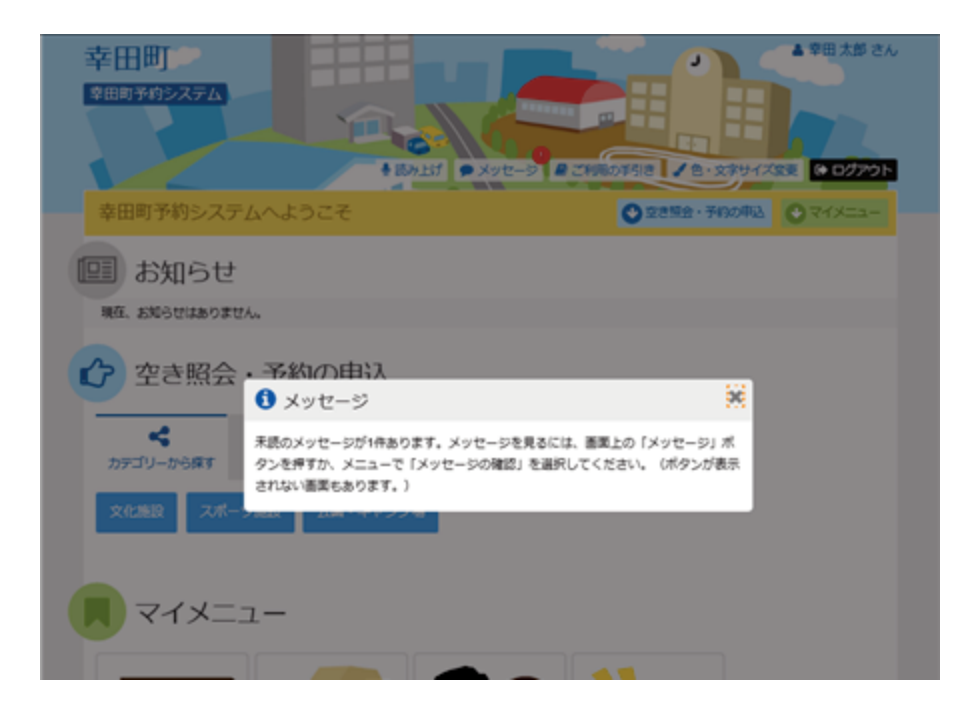

## 4. サービスの選択

マイメニューから「抽選申込の確認・取消/当選の確定」ボタンを押してください。

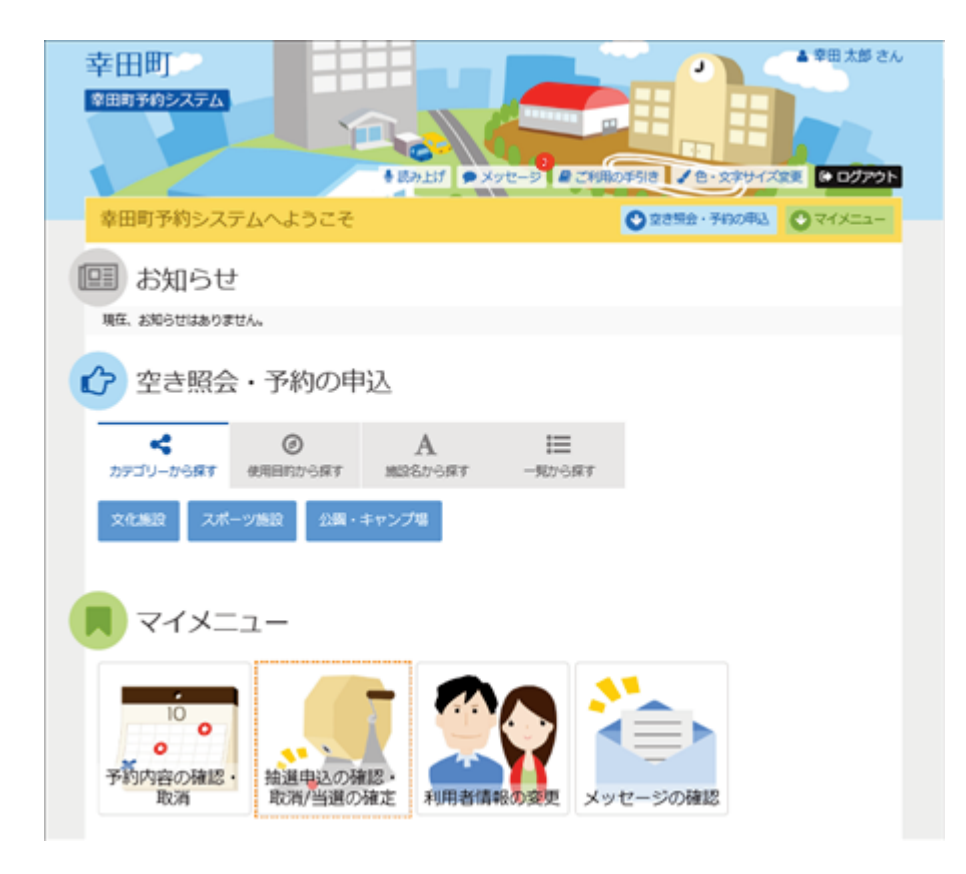

5. 抽選申込一覧

抽選申込の一覧が表示されます。抽選申込の内容を確認する場合は「詳細」ボタンを押します。

優先順位指定のある施設では、右上の「優先順位指定」ボタンから変更ができます。

| 幸田町                                          |                 |                   |         | 幸田 太郎 さん      |
|----------------------------------------------|-----------------|-------------------|---------|---------------|
| 2007¥05×774                                  | - Aver-S        | R CRRottine V D-1 | 文字サイズ変更 | 0 0770 h      |
| メニュー> 基礎取得ノ構定 > 法運用消ノ確定接信> 法運用消ノ報            | 读完了             |                   |         |               |
| 抽選申込の確認・取消                                   |                 |                   |         |               |
| 抽選車込の一覧です。<br>無選車込の政策を行う場合は「政策」ボタンを選択し、「次へ進む | 「ボタンを押してください」(他 | 数運行できます。)         |         |               |
| 接線中込の優先順位を変更する場合は、「優先順位指定」ボタンを               | 押してください。        |                   |         |               |
|                                              |                 | IF 優先順位将          | ine 🔒 - | 一覧を印刷         |
|                                              |                 | _                 | _       | _             |
| 13 表示加 83298 利用日地                            |                 |                   |         |               |
| 一 坂崎運動場 グラウンド 全面                             |                 |                   |         |               |
| <b>⊨</b> 状態                                  | 首 利用日           | ◎ 時間幣             | 相       | <b>I</b> ILIA |
| 申这中                                          | 2021/12/6(月)    | 9:00~12:00        | Ø INH   | н 1559        |
|                                              |                 |                   |         |               |
| + xIII-                                      |                 |                   | > 2     | (~ae6         |

## 6. 抽選申込の詳細

抽選申込内容を確認し、「前に戻る」ボタンを押します。

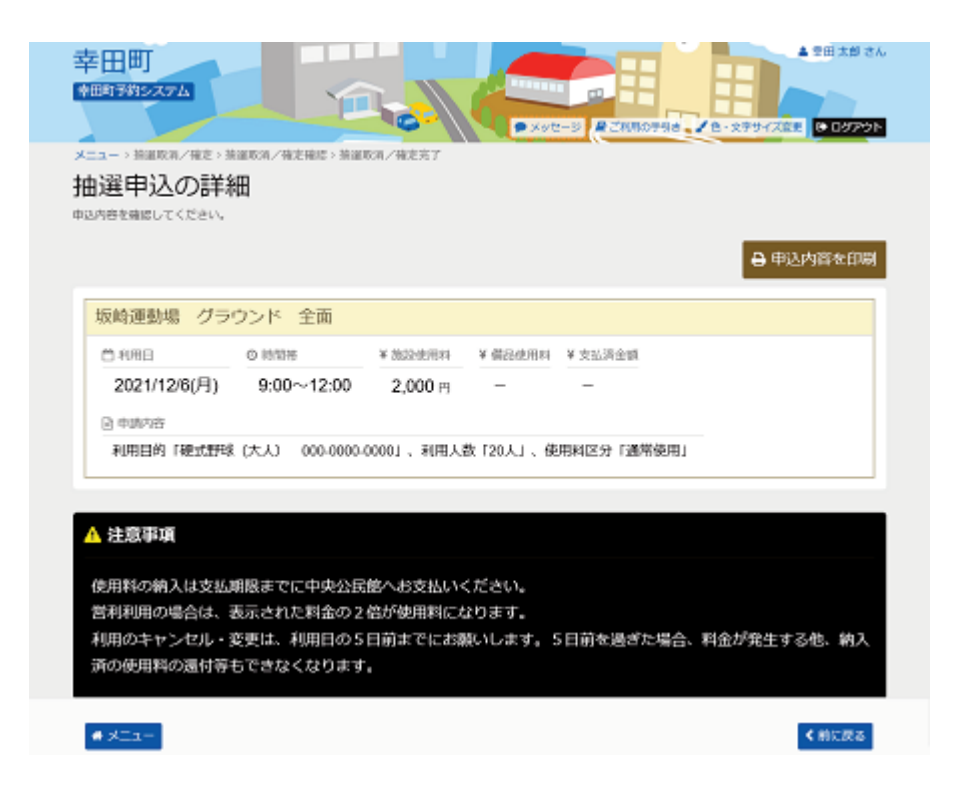

7. 優先順位指定

優先順位指定一覧が表示されます。 ※この画面は施設により、表示されない場合があります。

|                                                                                                    | - XYE-2 - 2             | R          | (XRR = 0979 |
|----------------------------------------------------------------------------------------------------|-------------------------|------------|-------------|
| ニュー> MMR第二種定> MARR海ノ確定等語> MARR海ノ確定等<br>由選申込の優先順位指定<br>現態位を指定する優先等込め一覧です。<br>確を行うグループ内で純編申込の優先開始を1から通道で新定してくれ<br>数の申込を1つの申込とする場合(セット申込)は、開始に同じ数字 | 了<br>どきい。<br>を指定してください。 |            |             |
| スポーツ施設 5受付除の 2021/11/1(木) 0:00<br>2021年期8日                                                                                                    |                         |            |             |
| ■ 施設名                                                                                                    | ○ 利用日                   | ◎ 時間帯      | 計順位 🚱       |
| 坂崎運動場 グラウンド 全面                                                                                                    | 2022/1/8(土)             | 9:00~15:00 | 1 🗘         |
| 坂崎運動場 グラウンド 全面                                                                                                    | 2022/1/9(日)             | 9:00~15:00 | 1           |
| 坂崎運動場 グラウンド 全面                                                                                                    | 2022/1/10(月)            | 9:00~15:00 | 1           |

8. 優先順位指定の変更

優先順位指定一覧の右側「順位」の番号を変更し、「確認」ボタンを押して下さい。 ※この画面は施設により、表示されない場合があります。

|                                                                                                    | - x9E-2                 |            | 2 19 238 CA |
|----------------------------------------------------------------------------------------------------|-------------------------|------------|-------------|
| ニュー、新聞政第ノ構定、新聞政第ノ構定用語。新聞取消ノ構定用<br>計選申込の優先順位指定<br>現代な指定する歴史申込の一覧です。<br>著作行うグループがで始調申込の歴界現役を1から運動で限定してく<br>数の申込を1つの申込とする場合(セット申込)は、現在に同じ数字 | ア<br>じさい。<br>を指定してください。 |            |             |
| ンスボーツ施設 つきがいま 2021/11/11(木) 0:00<br>で「「記む」<br>■ m22名                                                                                     | 日利用日                    | 0 時間等      | 計 順位 [25]   |
| 坂崎運動場 グラウンド 全面                                                                                                    | 2022/1/8(土)             | 9:00~15:00 | 1           |
| 坂崎運動場 グラウンド 全面                                                                                                    | 2022/1/9(日)             | 9:00~15:00 | 1           |
| 坂崎運動場 グラウンド 全面                                                                                                    | 2022/1/10(月)            | 9:00~15:00 | 2           |
| <b>#</b> X==-                                                                                                    |                         | < 前に戻る     | > 確認        |

9. 優先順位指定 確認

変更した優先順位指定の確認が表示されますので、内容をご確認のうえ、「確定」ボタンを押して下さい。

|                                                                          |                                                                                                    | Contraction of the second second seco | 18.8075ie 🖌 8-2794                | XXX 🗎 🗅 🗆 🕫 775 |
|--------------------------------------------------------------------------|----------------------------------------------------------------------------------------------------|----------------------------------------------------------------------------------------------------|-----------------------------------|-----------------|
| ニュー> 抽選中込                                                                | の確認・取消 > 抽選申込の優先                                                                                                    | 時位指定 > M道中达的爆先带位指定转起                                                                                                    |                                   |                 |
| <b>i選申込</b> (                                                            | の優先順位指定                                                                                                    | 2 確認                                                                                                    |                                   |                 |
| 下の検送申込の優が                                                                | 2時位を確定します。よろしけれ                                                                                                    | ば「確定」ボタンを押してください。                                                                                                    |                                   |                 |
|                                                                          |                                                                                                    |                                                                                                    |                                   |                 |
|                                                                          |                                                                                                    |                                                                                                    |                                   |                 |
| ニ スホーツ                                                                   | 2 921-11851 2021/11/11                                                                                                    | 1(木) 0:00                                                                                                    |                                   |                 |
| → スホーツ<br>セット申込可                                                         | 20 361 3940 2020 11/1                                                                                                    | 1(木) 0:00                                                                                                    |                                   |                 |
| - スホーツ<br>セット申込可                                                         | · · · · · · · · · · · · · · · · · · ·                                                                                                    | ((木) 0.00                                                                                                    | O 時態帯                             | 11. 順位          |
| セット申込可<br>収岐運動場グ                                                         | <ul> <li>19 sersising 2021/11/11</li> <li>日 加設名</li> <li>ラウンド 全面</li> </ul>                                                                                                    | (示) 0.00<br>ご 利用日<br>2022/1/8(土)                                                                                                    | o 時間等<br>9:00~15:00               | 1. 順位<br>1      |
| <ul> <li>スホーツ</li> <li>セット申込可</li> <li>収岐運動場グ</li> <li>収岐運動場グ</li> </ul> | <ul> <li>第3513863 2020101</li> <li>第3523863 2020101</li> <li>第35253863 2020101</li> <li>第35258</li> <li>第35258</li> <li>第35258</li> <li>#35258</li> <li>#35258</li></ul> | (次) 0.00<br>2022/1/8(土)<br>2022/1/9(日)                                                                                                    | o 時級等<br>9:00~15:00<br>9:00~15:00 | 以 順位<br>1<br>1  |

10. 優先順位指定 完了

優先順位指定の変更が完了しました。。「一覧へ戻る」ボタンを押して下さい。

| 幸田町<br>\$885\$1952\$74                                                             | Service of the service of the servic | -445.440 - 28-2794 |        |
|------------------------------------------------------------------------------------|----------------------------------------------------------------------------------------------------|--------------------|--------|
| 本ニュー、線準の2013・18月、線準の2015年1月<br>抽選申込の優先順位指定確<br>(170%度中20歳2年2月1日年1月20日)の一日の1000年1月日 |                                                                                                    |                    |        |
| ○ スポーツ施設 ○<br>注当年込の最先局点を強<br>セット申込可                                                | たREMIAL 元 J<br>DEしました。                                                                                                    | 第一発に戻る             | 转履位    |
| 坂崎運動場 グラウンド 全面                                                                     | 2022/1/8(土)                                                                                                    | 9:00~15:00         | 1      |
| 坂崎運動場 グラウンド 全面                                                                     | 2022/1/9(日)                                                                                                    | 9:00~15:00         | 1      |
| 坂崎運動場 グラウンド 全面                                                                     | 2022/1/10(月)                                                                                                    | 9:00~15:00         | 2      |
| e x=a-                                                                             |                                                                                                    | < 前に戻              | 3 マ 確定 |